# SUN2000-4.95KTL-NHL2

クイックガイド

バージョン:03 品番: 31500GBL 日付:2023/11/25

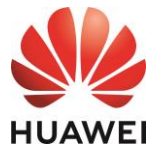

HUAWEI TECHNOLOGIES CO., LTD.

### 注記

- 本書の記載内容は、予告なく変更される場合があります。本書の作成にあたっては内容の正確性を保 証するために最大限の注意を払っておりますが、本書内のすべての説明、情報、推奨事項は、明示的、 黙示的を問わず、一切の保証を伴いません。QRコードをスキャンすると本書をダウンロードできます。
- 2. 装置を設置する前に、ユーザーマニュアルをよく読み、製品情報と安全対策を十分理解してください。
- 3. 装置を操作できるのは、認定された電気技術者のみです。オペレータは、適切な個人用保護具(PPE) を着用する必要があります。
- 4. 装置を設置する前に、梱包の中身に損傷がないこと、および欠品がないことをパッキングリストに照らして確認してください。損傷している場合やコンポーネントが不足している場合は、販売店にご連絡ください。
- 5. 本書の指示に違反したことで生じた装置の損害は保証の対象外です。
- 6. 本書に記載されたケーブルの色は、参照目的でのみ提供されています。現場のケーブル仕様に従っ てケーブルを選択してください。

# 1 概要

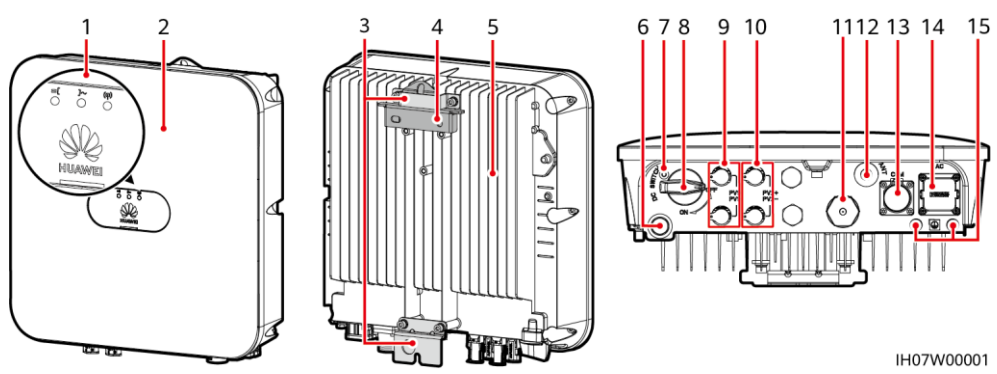

- (1) LEDインジケータ
- (3) ハンギングキット
- (5)ヒートシンク
- (7) DCスイッチ用のネジ穴<sup>a</sup>
- (9)DC入力端子(PV1+/PV1-)
- (11)未定義:予約
- (13)COMポート(COM)
- (15) 接地点

(2)フロントパネル
(4)取付ブラケット
(6)換気バルブ
(8)DCスイッチ<sup>b</sup>(DC SWITCH)
(10)DC入力端子(PV2+/PV2-)
(12)アンテナポート(ANT)
(14)AC出力ポート(AC)

### D NOTE

- a:ネジはDCスイッチを固定し、偶発的な起動を防止するために使用されます。これらのネジは SUN2000とともに供給されます。
- ・ b:DC入力端子PV1およびPV2はDCスイッチで制御されます。

# 2 装置の設置

設置要件 2.1

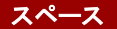

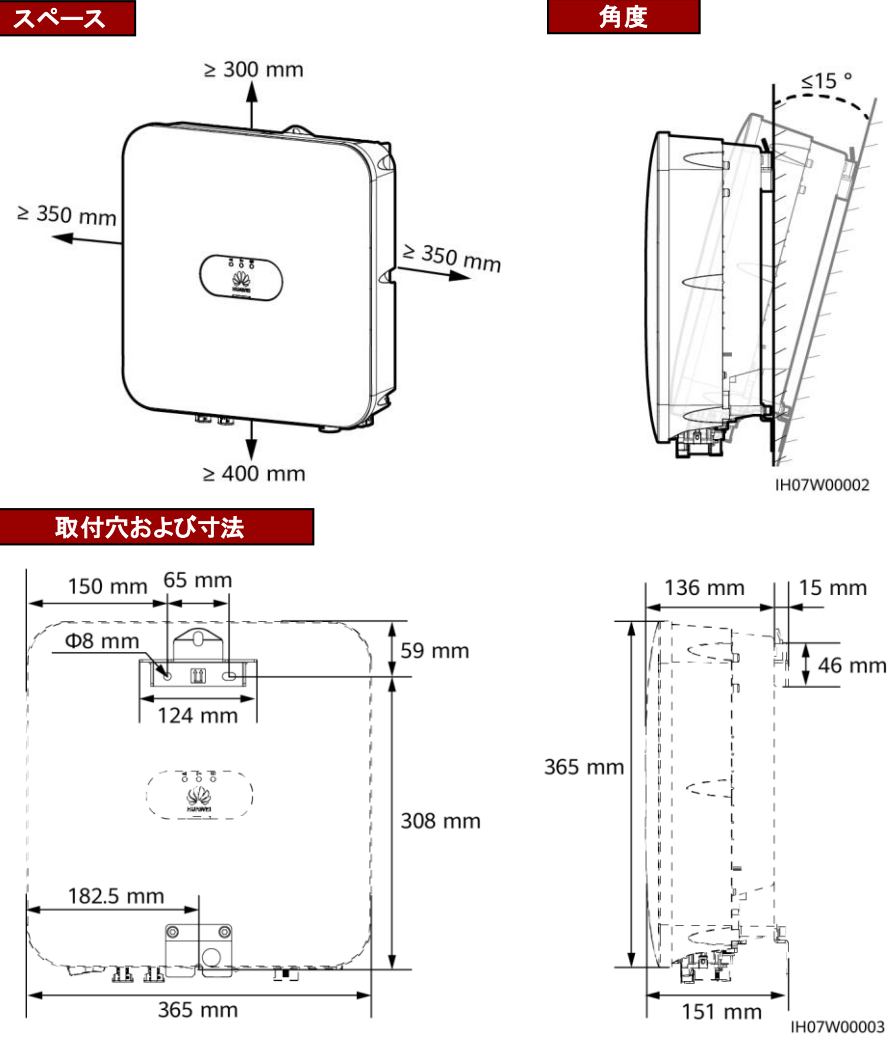

# 2.2 SUN2000の設置

1. 取付ブラケットを設置します。

🛕 危険

壁に埋設された水道管やケーブルに穴を開けないようにしてください。

#### D NOTE

- M6x60の拡張ボルトはSUN2000に同梱されています。ボルトの長さや数量が設置条件に合わない場合は、ご自身でM6ステンレス鋼製の拡張ボルトをご用意ください。
- SUN2000に同梱の拡張ボルトは主に硬質コンクリート製の壁に使用されます。他のタイプの壁の場合は、ご自身でボルトをご用意いただき、SUN2000の耐荷重要件を満たしていることを確認してください。
- SUN2000から発生する騒音が大きくなるため、住宅地では乾式壁や遮音性能が低い同様の材料で作られた壁にSUN2000を設置しないでください。
- 下部の拡張ボルトのナット、平ワッシャ、スプリングワッシャを緩めます。

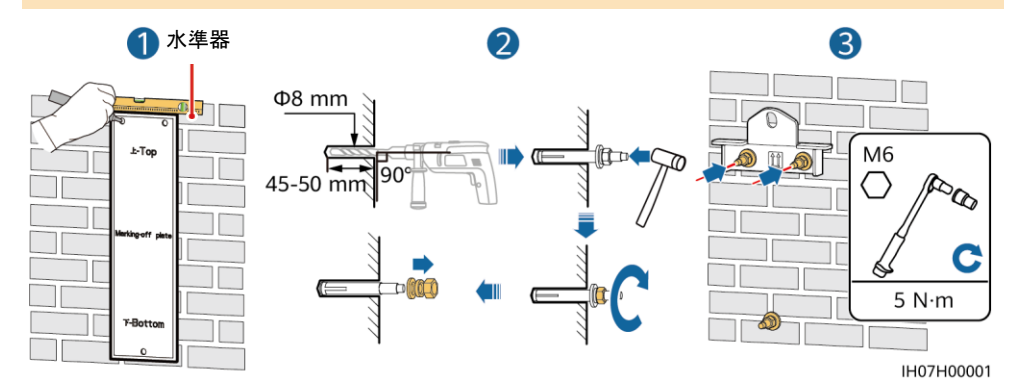

2. (オプション)DCスイッチをロックするネジを取り付けます。

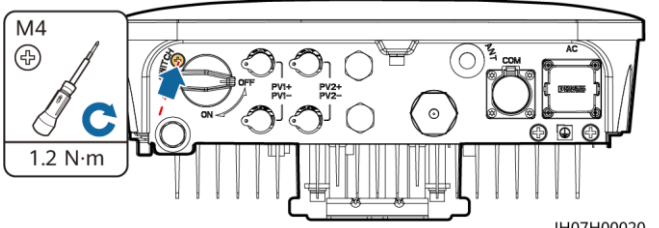

3. SUN2000を取付ブラケットに設置します。

---- IH07H00020 4. (オプション)盗難防止ロックを設置します。

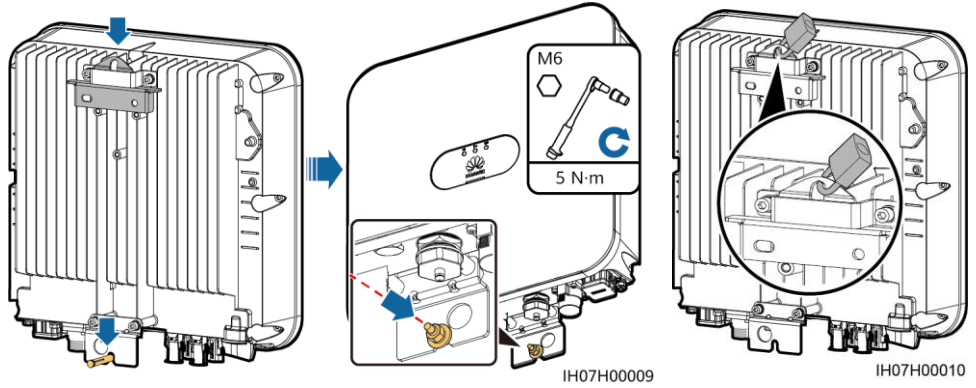

### D NOTE

盗難防止ロックは、ロックの取付穴の直径(Ф10mm)に合う物を別途ご用意ください。ロックを正しく取り付けられることを確認してください。屋外用の防水ロックをお勧めします。

# 3 ケーブルの接続

# 3.1 ケーブルの準備

### 注記

- ・ ケーブルの接続は、設置に関する現地の法規制に従ってください。
- ケーブルを接続する前に、SUN2000のDCスイッチ、およびそれに接続するすべてのスイッチがオフの 位置に設定されていることを確認してください。オフになっていない場合、SUN2000の高電圧により感電 するおそれがあります。

設置場所の要件に基づいてケーブルを準備します。

| No. | ケーブル             | タイプ                    | 導体の断面積範囲                 | 外径                                                                      |
|-----|------------------|------------------------|--------------------------|-------------------------------------------------------------------------|
| 1   | 保護接地(PE)ケー<br>ブル | 単芯屋外用銅ケーブル             | 3.5 ~ 5.5mm <sup>2</sup> | N/A                                                                     |
| 2   | AC出力ケーブル         | 3芯(U、O、W)屋外用銅線<br>ケーブル | 3.5 ~ 5.5mm <sup>2</sup> | 10 ~ 21mm                                                               |
| 3   | DC入力ケーブル         | 業界標準規格の屋外用PV<br>ケーブル   | 3.5 ~ 5.5mm <sup>2</sup> | 5.5 ~ 9mm                                                               |
| 4   | 信号ケーブル           | 屋外用シールドツイストペア<br>ケーブル  | 0.20 ~ 1mm <sup>2</sup>  | <ul> <li>4穴ラバープラグ:4<br/>~ 8mm</li> <li>2穴ラバープラグ:8<br/>~ 11mm</li> </ul> |

# 3.2 保護接地ケーブルの接続

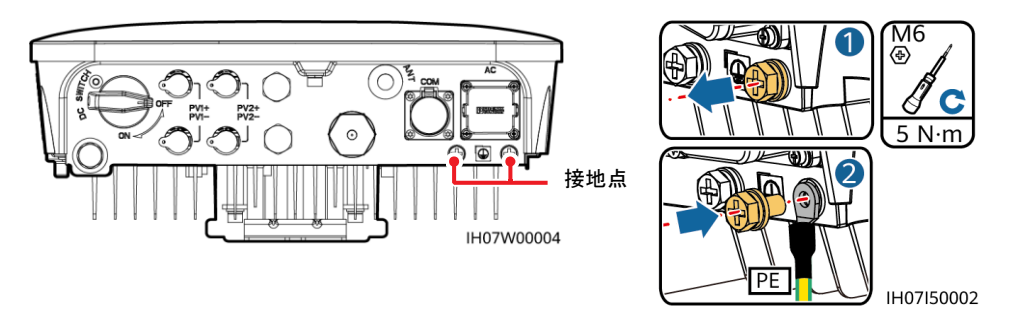

### D NOTE

- 保護接地ケーブルの接続後、防錆剤または塗料を接地端子周辺に塗布することをお勧めします。
- 右側接地点の選択をお勧めします。左側の接地点は予備用です。

# 3.3 WLANアンテナの接続

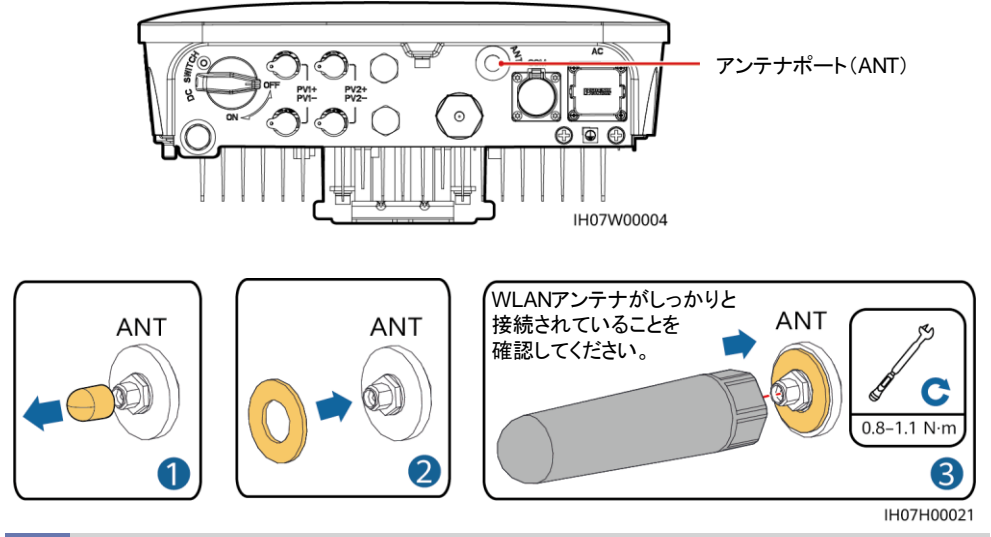

# 3.4 AC出力ケーブルの接続

### 注記

AC出力ケーブルの絶縁層を推奨の長さ(12~16 mm)で剥がし、ケーブルの導体が導体挿入点の内側 に完全に収まり、絶縁層が導体挿入点に押し込まれないように確保します。そうしないと、デバイスが正常 に動作しなかったり、動作中に損傷したりする可能性があります。

1. AC出力ケーブルをACコネクターに接続します。

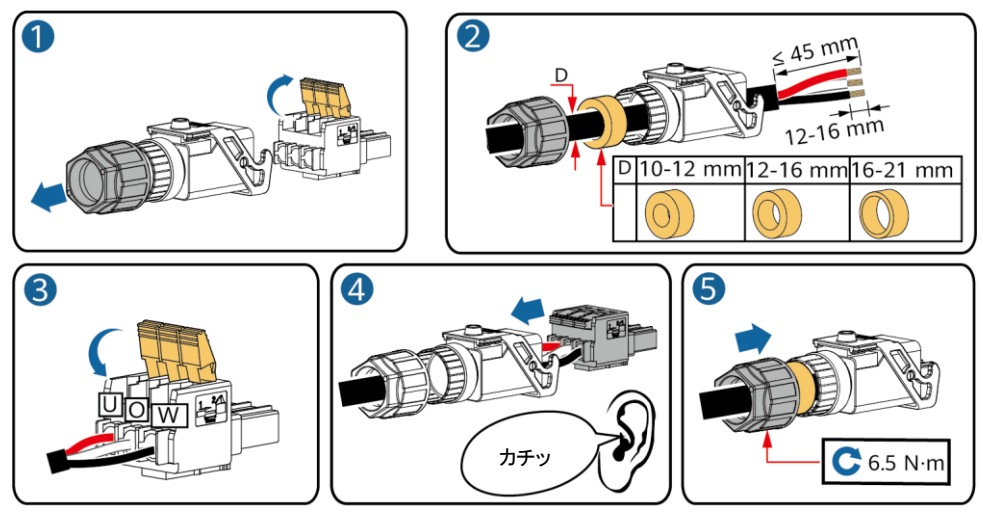

IH05I20017

2. ACコネクターをAC出力ポートに接続します。AC出力ケーブルの配線を確認します。

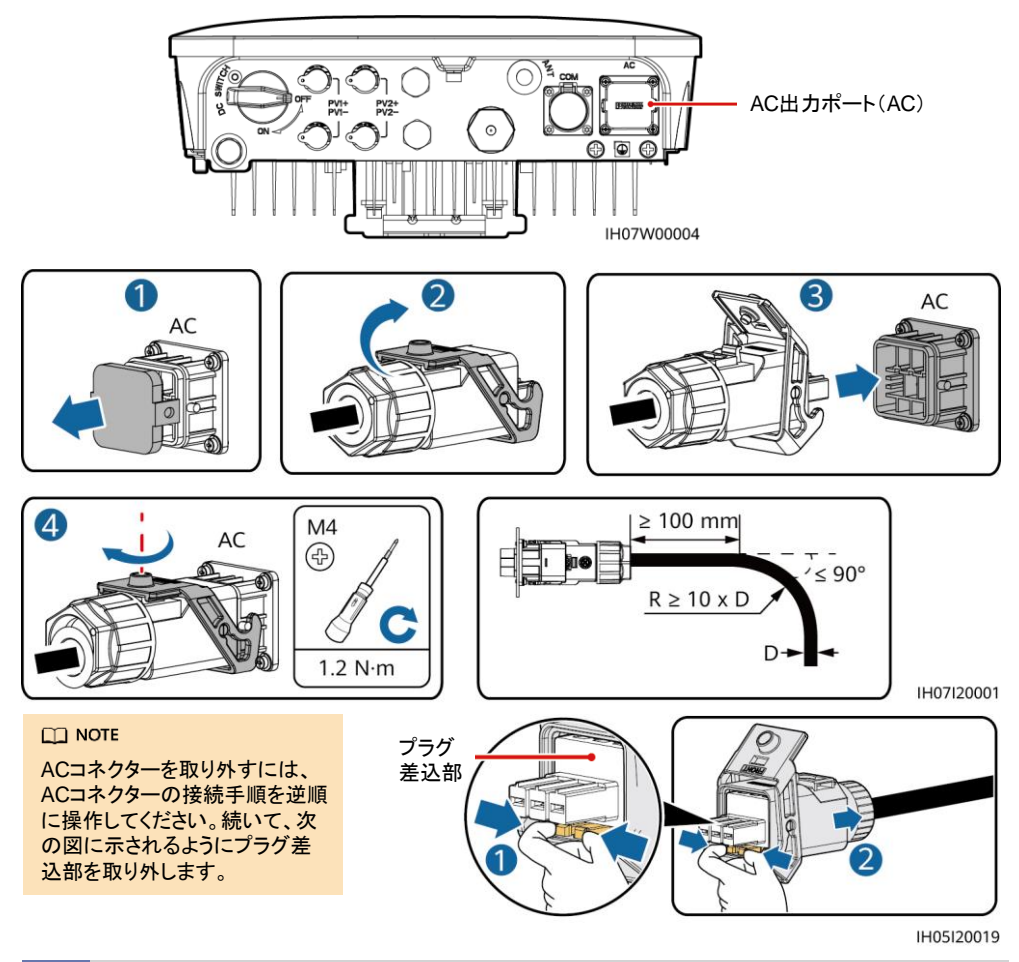

# 3.5 DC入力ケーブルの接続

### 注記

- 1. PVモジュール出力の対地絶縁が良好であることを確認してください。
- Staubliの正極と負極のMC4金属端子、およびSUN2000に同梱されているDCコネクターを使用します。 互換性のない正極と負極の金属端子およびDCコネクターを使用すると、重大な結果を招くおそれがあ ります。これによって生じた装置の損傷は保証の対象外となります。
- 3. SUN2000のDC入力電圧は最大入力電圧を超えてはいけません。
- 4. DC入力ケーブルを取り付ける前に、ケーブルの極性が分かるようにラベル付けして、ケーブルを正しく 接続できるようにします。
- 5. DC入力ケーブルが逆に接続されている場合は、DCスイッチと正極および負極のコネクターをすぐに操作しないでください。すぐに操作してしまうと、装置が損傷するおそれがあります。これは保証対象外となります。夜間に日射量が低下し、PVストリング電流が0.5A未満になるまで待機してから、DCスイッチをオフにし、正極および負極のコネクターを取り外します。PVストリングをSUN2000に再接続する前に、ストリングの極性を修正してください。

1. DCコネクターを組み立てます。

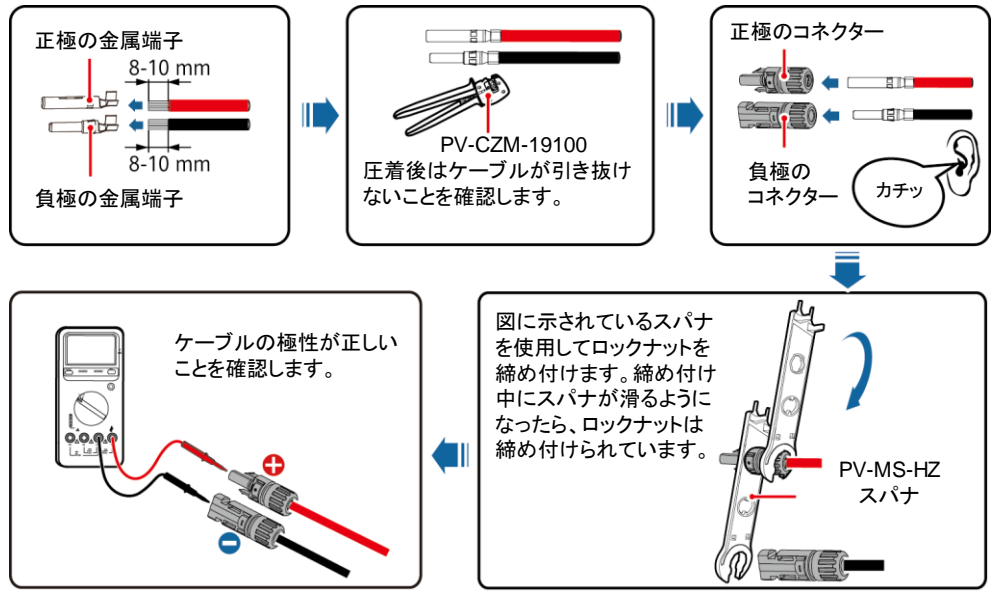

IH07I30001

2. DC入力ケーブルを接続します。

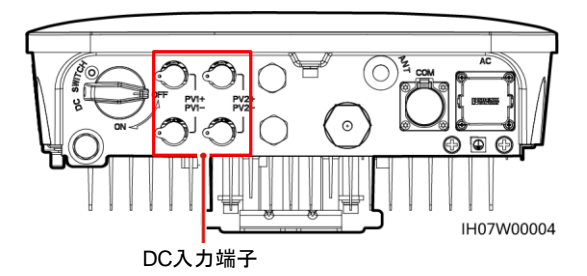

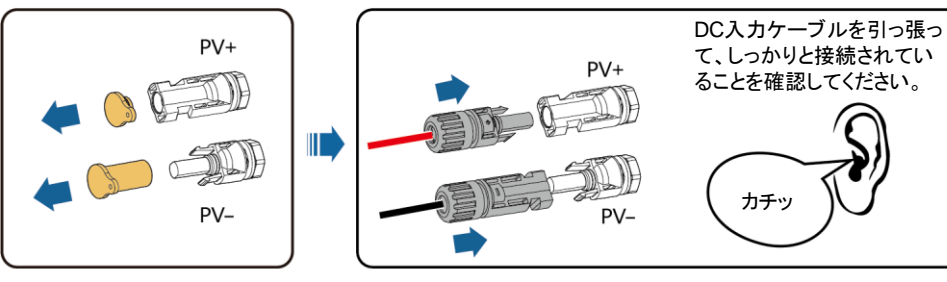

IH07I30002

#### D NOTE

Y分岐コネクターを使用して、SUN2000に複数のPVモジュールを接続できます。ただし、それぞれのY分岐 コネクターには同じ数のPVモジュールを接続することをお勧めします。

### 注記

Staubli Y分岐コネクター、MC4正極および負極金属端子、およびDCコネクターを使用してください。他のブ ランドのコネクターは互換性がなく、損害を引き起こすおそれがあります。これによって発生した損害は保証 の対象外です。

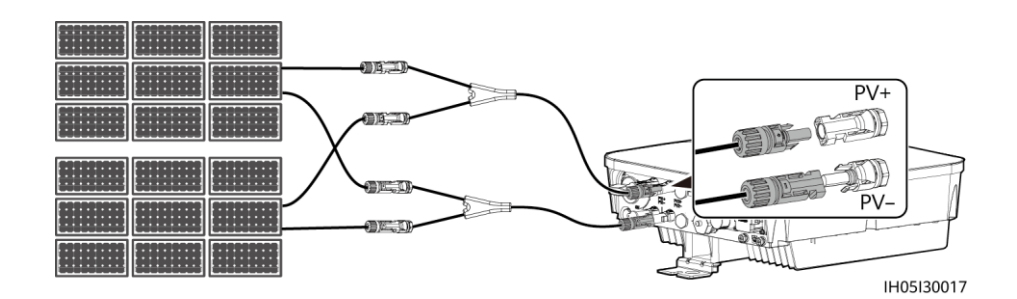

### 3.6 信号ケーブルの接続

### 注記

- 信号ケーブルをレイアウトするときは、強力な電波干渉を回避するため、電力ケーブルから離してください。
- ケーブルの保護層がコネクター内にあること、余分な芯線が保護層からカットされること、むき出しの
   芯線が完全にケーブル穴に挿入されていること、またケーブルがしっかりと接続されていることを確認
   してください。
- ・ 未使用のケーブル穴はキャップでブロックし、ケーブルグランドを締めてください。
- 複数の信号ケーブルが必要な場合、すべてのケーブルの外径が同じことを確認してください。

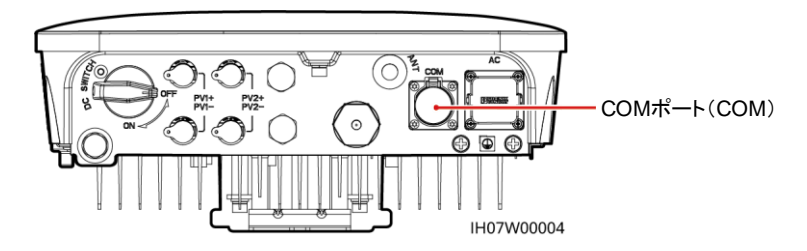

### COMポートピンの定義

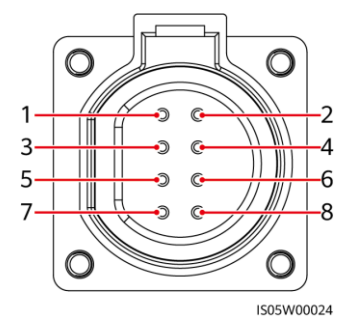

No. ラベル 定義 説明 1 SUN2000の並列接続や、 RS485B, RS485 485B1 差動信号-SmartACBox(10入力/1出力)の JX01端子ブロックへの接続に使 2 RS485A, RS485 485A1 用します。 差動信号+ 3 RS485B, RS485 SUN2000の並列接続や、 485B2 差動信号-SmartACBox(10入力/1出力)の JX01端子ブロックへの接続に使 4 RS485A, RS485 485A2 用します。 差動信号+ 5 GND GND 予約GND 6 DI DI信号 予約、DIの正極の端子に接続し ます。 7 PF シールド接地 ノイズ対策用シールドアース 8 ΡE シールド接地 ノイズ対策用シールドアース

# 信号ケーブルの接続

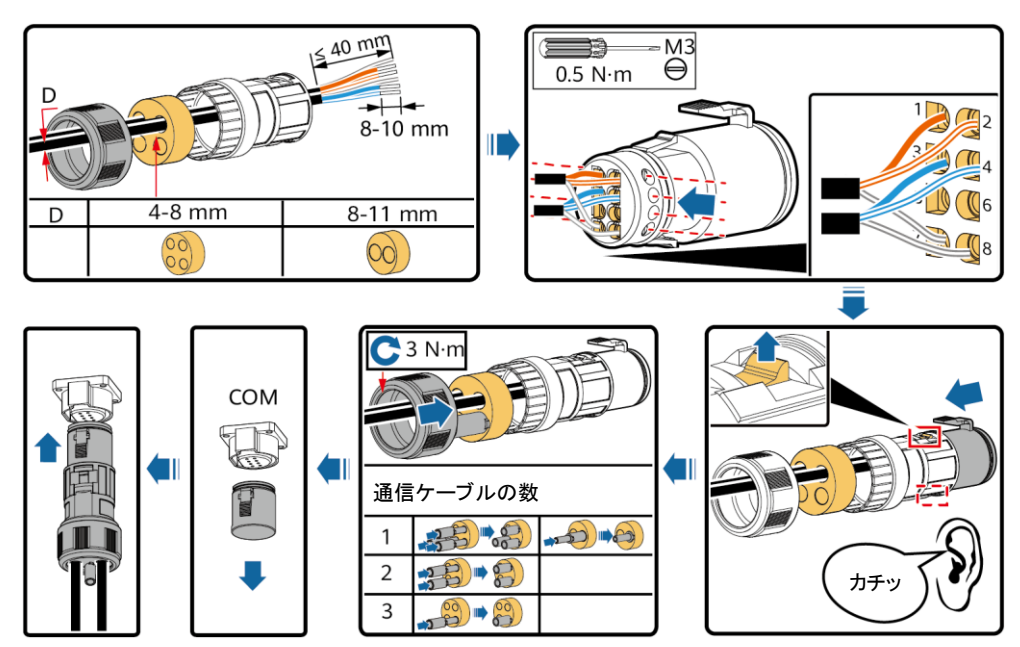

IH07I40001

# 3.7 スマートAC集電箱に接続

システムの試運転については、QRコードを読み取って『SmartACBoxスマート AC集電箱(10入力、1出力)クイックスタートガイド』を入手し、参照してください。

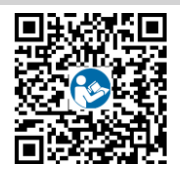

# 3.7.1 RS485通信ケーブルの接続

外部機器のRS485通信ケーブルを、JX01端子ブロックのRS485-1またはRS485-2ポートに接続します。

| No. | JX01端子ブロックのポート     | 定義                 |
|-----|--------------------|--------------------|
| 1   | RS485-1(+)_COM1(+) | RS485-1、RS485差動信号+ |
| 2   | RS485-1(-)_COM1(-) | RS485-1、RS485差動信号- |
| 3   | RS485-2(+)_COM2(+) | RS485-2、RS485差動信号+ |
| 4   | RS485-2(-)_COM2(-) | RS485-2、RS485差動信号  |

### 1. RS485通信ケーブルを準備します。

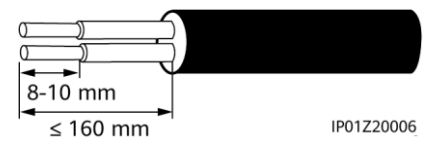

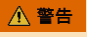

シャーシの接地点に接続されているRS485通信 ケーブルの遮蔽層を絶縁します。

D NOTE

RS485通信ケーブルと単相電力ケーブルは接地点を共有しています。

2. RS485通信ケーブルをJX01端子ブロックに接続します。

### SUN2000-4.95KTL-NHL2の並列接続シナリオ

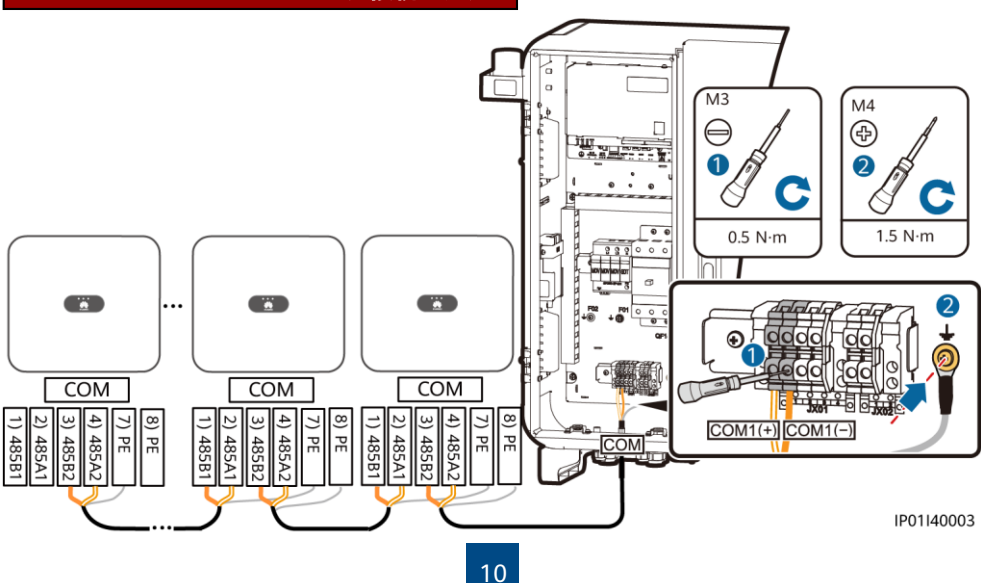

SUN2000-4.95KTL-NHL2とSUN2000-4.95KTL-JPL1の並列接続シナリオ

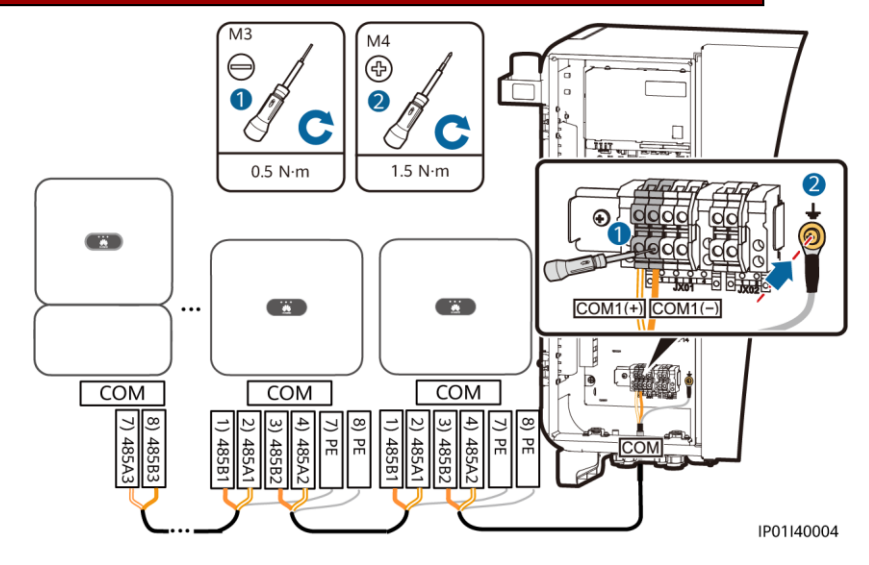

# 3.7.2 AC入力ケーブルの接続

### D NOTE

SmartACBoxのAC入力ケーブルを入力回路ブレーカーQF01 ~ QF05およびQF07 ~ QF11に接続 します。AC入力ケーブルは、AC入力ケーブル配線穴1を通って入力回路ブレーカーQF01 ~ QF05に、 AC入力ケーブル配線穴2を通ってQF07 ~ QF11に配線することをお勧めします。

1. ワイヤストリッパを使用して、AC入カケーブルの外部被覆および絶縁層を適切な長さ分剥がします。

### 注記

- 入力回路ブレーカーQF01 ~ QF05に接続するAC 入カケーブルから切除する必要のある外部被覆お よび絶縁層の長さはそれぞれ異なります。被覆を剥 いたケーブルを接続する際は、露出した絶縁層が筐 体内に存在し、外部被覆が筐体の外に存在すること を確認してください。
- 入力回路ブレーカーQF07 ~ QF11に接続するAC 入力ケーブルから切除する必要のある外部被覆お よび絶縁層の長さについては、入力回路ブレーカー QF01 ~ QF05に接続するAC入力ケーブルを参照 してください。

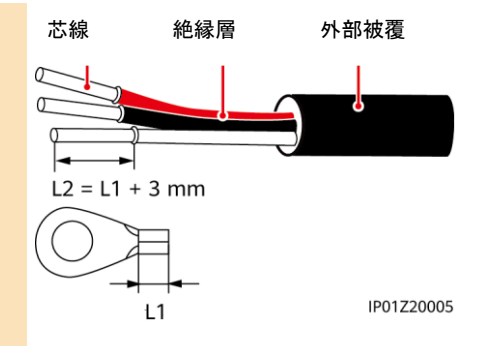

- 2. OT端子を圧着します。
- 3. ケーブルをAC入力ケーブルの穴1と2に通します。
- 各AC入力電源ケーブルを回路ブレーカーのU、O、およびW端子に接続し、 トルクドライバーを使用してボルトを締め付けます。

#### 注記

装置の損傷を防ぐため、ケーブルを接続する際にし、O、およびW端子を混同しないでください。

### D NOTE

右図は、AC入カケーブルを入力回路ブレーカーQF05に接続する方法を示します。同様に、入力回路ブ レーカーQF01 ~ QF04およびQF07 ~ QF11にケーブルを接続します。

### SUN2000-4.95KTL-NHL2の並列接続シナリオ

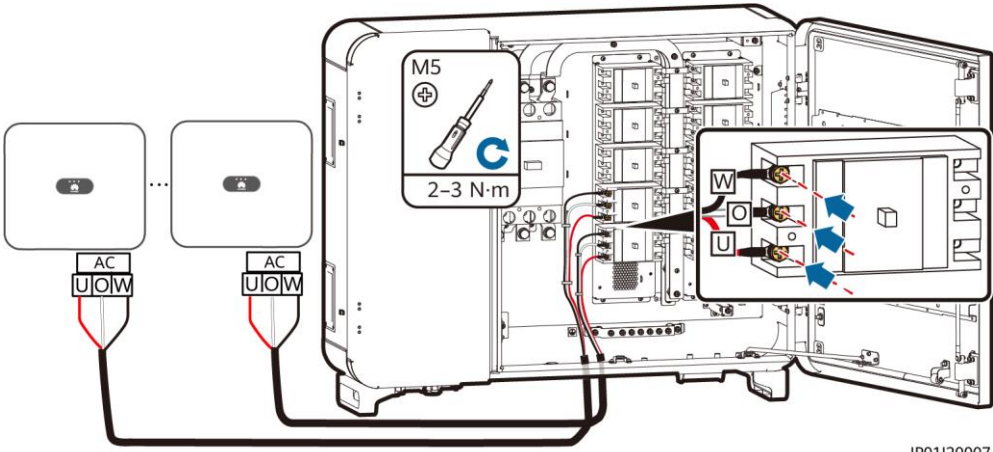

IP01120007

### SUN2000-4.95KTL-NHL2とSUN2000-4.95KTL-JPL1の並列接続シナリオ

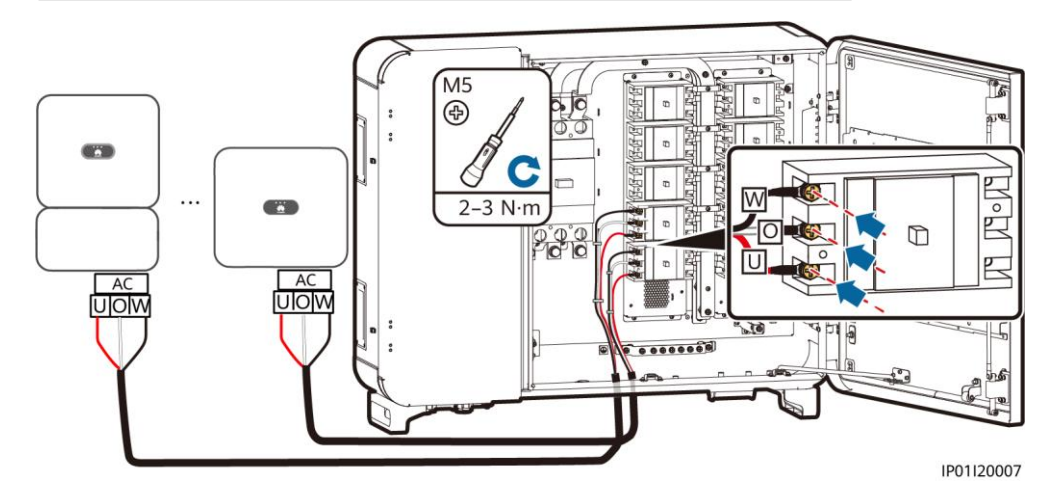

# 4 設置検証

| No. | 受入れ基準                                        |
|-----|----------------------------------------------|
| 1   | SUN2000が正しく、しっかりと設置されていること。                  |
| 2   | WLANアンテナが正しく、しっかりと設置されていること。                 |
| 3   | ケーブルがお客様の要件どおり適切に配線されていること。                  |
| 4   | 結束バンドが均等に留められて、はみ出し部分がないこと。                  |
| 5   | 保護接地ケーブルが正しく、しっかりと、確実に接続していること。              |
| 6   | SUN2000に接続されているDCスイッチと全スイッチがオフ位置に設定されていること。  |
| 7   | AC出カケーブル、DC入カケーブル、信号ケーブルが正しく、しっかりと接続されていること。 |
| 8   | 未使用の端子やポートが防水キャップで封止されていること。                 |
| 9   | 設置スペースが適切で、設置環境がきれいで整頓されていること。               |

# 5 システムへの電源投入

### 注記

SUN2000と電力系統との間のACスイッチをオンにする前に、AC位置に設定したマルチメーターを使用して、AC電圧が指定した範囲内にあるか確認します。

- 1. SUN2000と電力系統との間のACスイッチをオンにします。
- 2. (オプション)DCスイッチをロックするネジを取り外します。

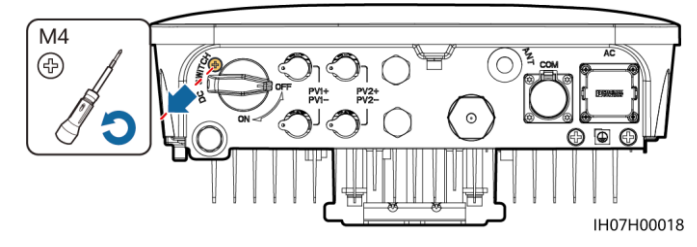

- 3. PVストリングとSUN2000との間のDCスイッチ(存在する場合)をオンにします。
- 4. SUN2000の底面にあるDCスイッチをオンにします。
- 5. LEDインジケータでSUN2000の動作状態を確認します。

| 分類      | 緩速点滅(点灯1<br>快速点滅(点灯0 | s、消灯1s)<br>.2s、消灯0.2s) | 説明                                                                    |
|---------|----------------------|------------------------|-----------------------------------------------------------------------|
| PCS稼働表示 |                      | LED2 J~                | N⁄A                                                                   |
|         | 緑色点灯                 | 緑色点灯                   | 連系運転中                                                                 |
|         | 緑色緩速点滅               | 消灯                     | 直流通電·交流未通電                                                            |
|         | 緑色緩速点滅               | 緑色緩速点滅                 | 直流通電·交流通電(未連系)                                                        |
|         | 消灯                   | 緑色緩速点滅                 | 直流未通電·交流通電                                                            |
|         | 消灯                   | 消灯                     | 直流未通電·交流未通電                                                           |
|         | 赤色快速点滅               | N/A                    | 直流側アラーム。例えば、PVストリングの入力<br>電圧が高い、PVストリングが逆に接続されてい<br>る、または絶縁抵抗が低いなどです。 |
|         | N/A                  | 赤色快速点滅                 | 交流側アラーム。例えば、系統の電圧不足、系<br>統の過電圧、系統の過周波数、または系統の<br>不足周波数などです。           |
|         | 赤色点灯                 | 赤色点灯                   | 故障                                                                    |
| 通信表示    | LED3 (m)             |                        | N⁄A                                                                   |
|         | 緑色快速点滅               |                        | 通信中                                                                   |
|         | 緑色緩速点滅               |                        | 携帯端末の接続                                                               |
|         | 消灯                   |                        | 通信がありません。                                                             |

| 分類             | 状況   | -       |      | 説明                                             |
|----------------|------|---------|------|------------------------------------------------|
| 装置交換<br>インジケータ |      | LED2 Ĵ∼ | LED3 | N/A                                            |
|                | 赤色点灯 | 赤色点灯    | 赤色点灯 | SUN2000のハードウェアに障害が発生してい<br>ます。SUN2000の交換が必要です。 |

# **6** 試運転

### D NOTE

- スクリーンショットは参照用です。そのため、実際の画面が優先されます。
- SUN2000のWLANに接続するための初期パスワードを、SUN2000の側面ラベルから入手します。
- ・ 初回のログインには、そのパスワードを設定します。アカウントの安全性を確保するために、パスワードを定期的に変更し、新しいパスワードを忘れないようにしてください。パスワードを変更しないと、パスワードが漏洩してしまう可能性があります。パスワードを長期間変更しないままでいると、盗まれたり解読されたりする恐れがあります。パスワードを忘れると、装置にアクセスできなくなります。このような場合、PVプラントに生じたいかなる損失もユーザーの責任になります。
- 必要に応じて、FusionSolarアプリまたはSmartLogger WebUIでパラメータを設定できます。

# 6.1 アプリのダウンロード

 方法1:モバイル端末のブラウザを使用してhttps://solar.huawei.comにアクセスし、最新のインストール パッケージをダウンロードしてください。

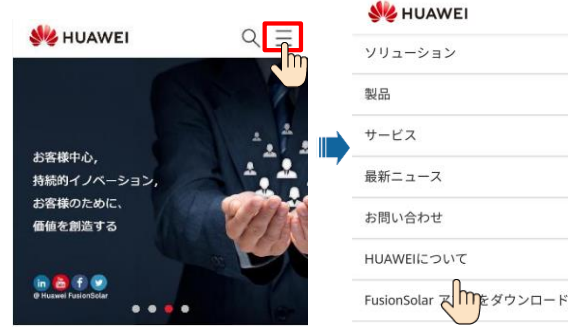

- 方法2:Huawei AppGalleryでFusionSolarを検索 して最新のインストールパッケージをダウンロード してください。
- 方法3:以下のQRコードをス キャンして最新のインストール パッケージをダウンロードしてく ださい。

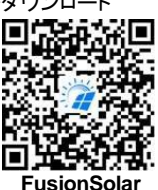

 NOTE
 このドキュメントのスクリーンショットは アプリのバージョン5.7.001に対応して

います。

QX

V

# 6.2 装置の試運転(FusionSolar App) 6.2.1 PV発電所の作成

### D NOTE

FusionSolarアプリ管理システム経由でSmartLoggerのアップグレードを行った場合、SmartLoggerをス キャンします。「デバイスが発電所に紐付けられています。デバイスを試運転しますか?」というメッセージ が表示されたら、「確認」をタップすると試運転画面に入ります。**クイック設定**をタップし、バッテリーパラ メータを設定します。

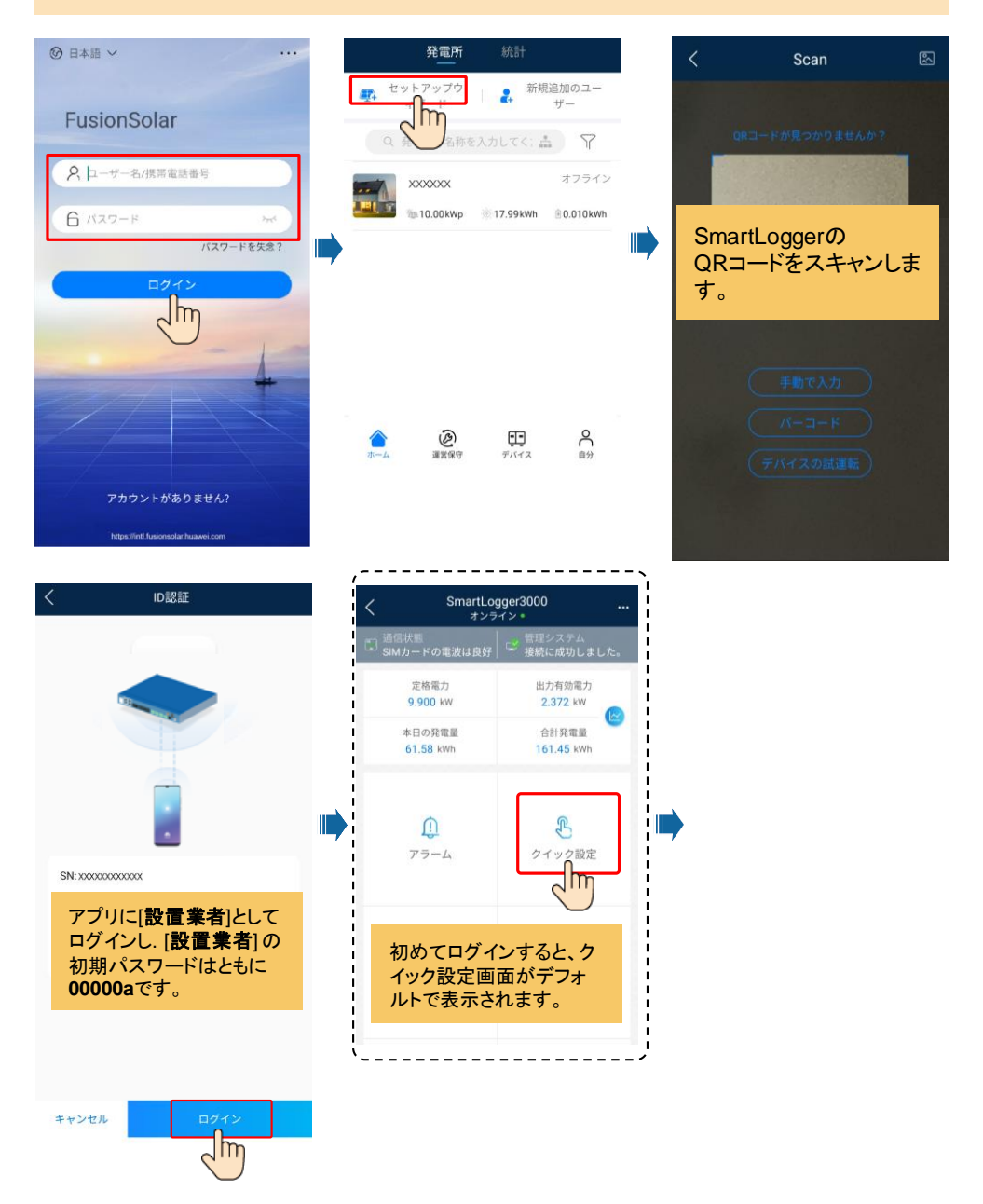

### SUN2000-4.95KTL-NHL2の並列接続シナリオ

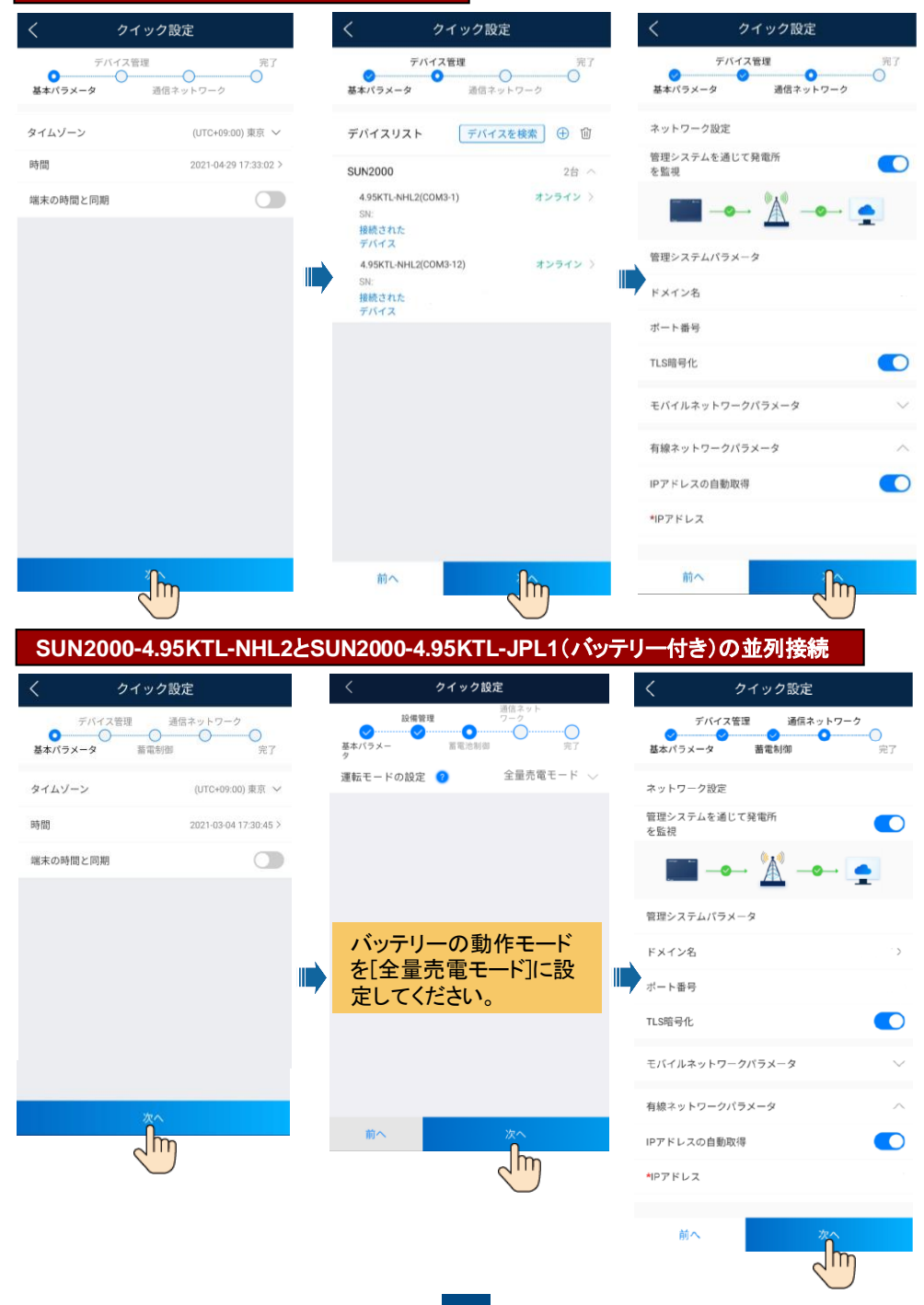

# 発電所と所有者アカウントを作成します

| く 発電所の作成   |    | く 発電所                                     | を追加                        | <    | 発電所         | を追加                 |
|------------|----|-------------------------------------------|----------------------------|------|-------------|---------------------|
| ■ 発電所を追加 > |    | 1 基本情報                                    | デバイスの追加                    |      | 基本情報        | 2<br>デバイスの追加        |
| >          |    | *国/地域                                     | 国/地域>                      | 設備SM | デバイスのSP     | iをスキャンしてくださ 日<br>い。 |
|            |    | *発電所所属 ◎                                  | 発電所所属>                     | 設備   | ISN番号       | 0                   |
|            |    | *発電所名称                                    |                            | 設備   | iタイプ<br> 型番 |                     |
|            |    | 。合計ストリング容量<br>(kWp)                       |                            | -    | されたデバイス >   |                     |
|            | Ĩ. | *連系日                                      |                            |      |             |                     |
|            |    | *発電所の所在地 <sup>発電</sup> は特                 | 所の所在地を入力また ⊙<br>定してください。   |      |             |                     |
|            |    | *発電所の時間帯                                  |                            |      |             |                     |
| 後で         |    | 所有者                                       | 所有者の名前                     |      |             |                     |
|            |    | 連絡方法                                      | 電話番号/メールアドレス               |      |             |                     |
|            |    | 居住ユーザーの承認<br>入力した内容に第三者の個人<br>に承認を得てください。 | 8を得ました<br>\情報が含まれている場合は、事前 |      |             |                     |
|            |    | カ                                         | rn.                        | 1    | 前へ          | 提出                  |

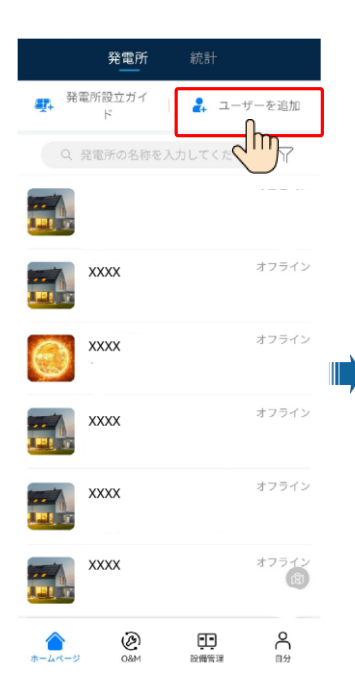

| <      | ユーザーを追 | 1<br>1<br>1<br>1 |
|--------|--------|------------------|
| •所属会社  |        | >                |
| •□−ル ⑦ | )      | >                |
| •関連する  | 発電所    | > (3)            |
| *ユーザー: | 名      |                  |
| •パスワー  | ۲      | 774              |
| アバター   |        | 🥣 >              |
| 国/地域口  | コード    | +86 >            |
| 携帯電話   | 番号     |                  |
| *メールア  | ドレス    |                  |

Jm

ユーザーの承認を取得しました 入力した内容に第三者の個人情報が含まれている場合は、 事前に承認を得てください。

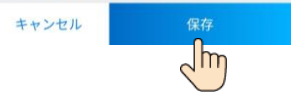

D NOTE

サイト展開ウィザードの使用 方法の詳細については、 『FusionSolarアプリクイック スタートガイド』を参照してく ださい。FusionSolarアプリ のアップグレード時に、QR コードをスキャンしてクイック スタートガイドをダウンロード します。

പന

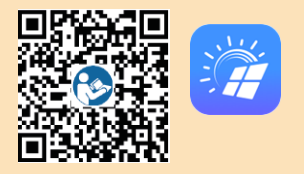

### 設置業者アカウントを登録(アカウントのない設置業者向けのオプション)

### FusionSolarアプリを実行します。アカウントとパスワードが作成されていない場合、アカウントなしをタップし、 私はインストーラですを選択して登録情報を入力してください。

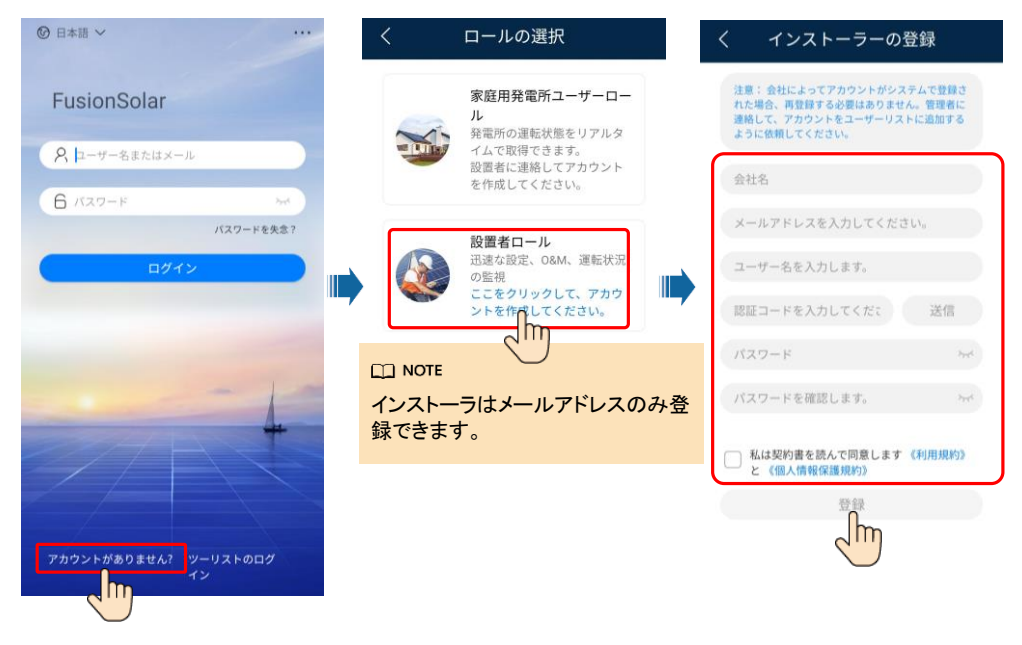

# 6.3 システムの試運転(SmartLogger Web)

### D NOTE

- 1. Windows 7以降のオペレーティングシステムがサポートされています。
- 2. WebUIのスナップショットは参照用であり、実際の表示に準じてください。

# 6.3.1 準備とWebUIへのログイン

- 1. PCのネットワークポートとSmartLoggerのWANまたはLANポートをネットワークケーブルで接続します。
- 2. PCとSmartLoggerのIPアドレスを、同じネットワークセグメントに設定します。

| ポート    | IP設定        | SmartLoggerのデフォルト値 | PC設定の例        |
|--------|-------------|--------------------|---------------|
|        | IPアドレス      | 192.168.0.10       | 192.168.0.11  |
| WANポート | サブネットマスク    | 255.255.255.0      | 255.255.255.0 |
|        | デフォルトゲートウェイ | 192.168.0.1        | 192.168.0.1   |
|        | IPアドレス      | 192.168.8.10       | 192.168.8.11  |
| LANポート | サブネットマスク    | 255.255.255.0      | 255.255.255.0 |
|        | デフォルトゲートウェイ | 192.168.8.1        | 192.168.8.1   |

### D NOTE

WANポートのIPアドレスが192.168.8.1 ~ 192.168.8.255のネットワークセグメント上にある場合、LAN ポートのIPアドレスは自動的に192.168.3.10に切り替わり、デフォルトゲートウェイは192.168.3.1になり ます。接続ポートがLANポートの場合、それに応じてPCのネットワーク構成を調整します。

### 3. LANパラメータを設定します。

|                                                                                                    | Local Area Network (LAN) Settings                                                                                                    |
|----------------------------------------------------------------------------------------------------|----------------------------------------------------------------------------------------------------|
| <ul> <li>注記</li> <li>SmartLoggerをLAN(ローカルエリアネット<br/>ワーク)に接続し、プロキシサーバーが設<br/>定されている場合、そのプロキシサーバー<br/>設定をキャンセルする必要があります。</li> <li>SmartLoggerをインターネットに接続し、<br/>PCをLANに接続している場合は、プロキ<br/>シサーバー設定をキャンセルしないでくだ<br/>さい。</li> </ul> | Automatic configuration<br>Automatic configuration may override manual settings. To ensure the<br>use of manual settings, disable automatic configuration.<br>Use automatic configuration gcript<br>Address<br>Proxy server<br>Use a proxy server for your LAN (These settings will not apply to |
| <ul> <li>a. Internet Explorerを開きます。</li> <li>b. ツール &gt; インターネットオプション を選択します。</li> <li>c. 接続 タブをクリックして、LANの設定 をクリックします。</li> <li>d. LANIこプロキシサーバーを使用するの選択を解除します。</li> </ul>                                                  | Hial-up or VPN connections).         Address:       Port:         80       Advanced         Jpypass proxy server for local addresses         OK       Cancel                                                                                                    |
| 状を解除します。<br>e. <b>OK</b> をクリックします。                                                                                                    |                                                                                                    |

20

# 6.3.2 展開ウィザードによる試運転

- ブラウザのアドレスボックスに 「https://XX.XX.XX.XX」と入力します (XX.XX.XX.XX.XX」と入力します (XX.XX.XX.XXはSmartLoggerのデフォルト IPアドレスです)。WebUIIに初めてログインす ると、セキュリティリスク警告が表示されます。 Continueをクリックしてこのウェブサイトに進 みます。
- 2. ユーザー名を選択してログインします。

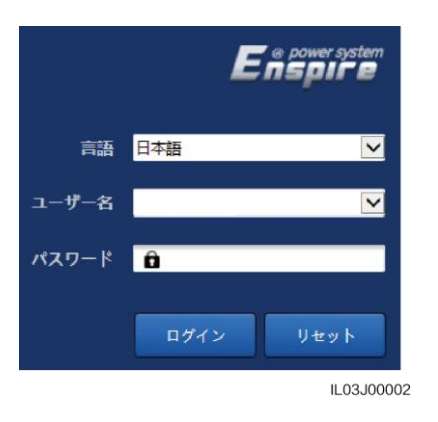

| パラメータ | 説明                                                                                                    |
|-------|----------------------------------------------------------------------------------------------------|
| 言語    | 必要に応じて、このパラメータを設定します。                                                                                                    |
| ユーザー名 | adminを選択します。                                                                                                    |
| パスワード | <ul> <li>初期パスワードは、Changemeで<br/>す。初回起動時は初期パスワード<br/>を使用し、ログイン後すぐにパス<br/>ワードを変更してください。アカウン<br/>トの安全性を確保するために、パス<br/>ワードを定期的に変更し、新しいパ<br/>スワードを忘れないようにしてください。初期パスワードを変更しないと、<br/>パスワードが漏洩してしまう可能性<br/>があります。パスワードを長期間変<br/>更しないままでいると、盗まれたり<br/>解読されたりする恐れがあります。<br/>パスワードを忘れると、装置にアク<br/>セスできなくなります。このような場<br/>合、PVプラントに生じたいかなる損<br/>失もユーザーの責任になります。</li> <li>5分間に5回連続して間違ったパス<br/>ワードを入力すると、アカウントが<br/>ロックアウトされます。10分後に再<br/>試行できます。</li> </ul> |

- 3. 展開ウィザードをクリックし、プロンプトに従ってパラメータを設定します。未使用の装置の場合はスキップをクリックします。
- a. 基本パラメータを設定します。

| F e power system |                                                       | 日本語     | - (BE) |
|------------------|-------------------------------------------------------|---------|--------|
| Enspire          | 展開ウィザード 概要 監視 履歴照会 設定 保守                              | , all ( |        |
| = 展開ウィザード        | 0 2 3 4 5 6 7                                         |         |        |
| 基本パラメータ          | 基本パラメータ Huawei設備 電力メーター 環境測定器 Huawei遠隔監視 他社製NMS 他社製設備 |         |        |
| Huawei設備         |                                                       |         |        |
| 電力メーター           | 〒 日付と時刻                                               |         | 🕑 ヘルプ  |
| 環境測定器            | 国/地域 CN(China, People's Re 🗹                          |         |        |
| Huawei這隔監視       | 現地タイムゾーン (UTC+09:00)東京 🔽                              |         |        |
| 他社製NMS           | 日付 2021-03-17 (YYYY-MM-DD)                            |         |        |
| 他社製設備            | 時間 09:45:01 (HH:MM:SS)                                |         |        |
|                  | クロックソース 管理システム 🔽                                      |         |        |
|                  | * 同期サーバ 124.70.64.186                                 |         |        |
|                  | 最終同期日時 2021-03-17 05:07:53                            |         |        |
|                  |                                                       | 次       | ヘ スキップ |

b. SmartLoggerの通信モードに合わせて、無線または有線ネットワークパラメータを設定します。

| Enspire    |                |           |                   |        |               |        |            |       | 日本語 | - (0e  |
|------------|----------------|-----------|-------------------|--------|---------------|--------|------------|-------|-----|--------|
|            | 展開ウィザー         |           | <b>金視</b> )  服歴照会 | 設定     | 保守            |        |            |       |     |        |
| ■ 展開ウィザード  | 0              | 2         | 3                 |        |               | 5      | 6          | 7     |     |        |
| 基本パラメータ    | 基本パラメータ        | Huawei設備  | 電力メーター            | 環境測定   | 器 Huawei      | 遠隔監視   | 他社製NMS     | 他社製設備 |     |        |
| Huawei設備   |                |           |                   |        |               |        |            |       |     |        |
| 電力メーター     | SmartLoggerのネッ | /トワークパラメ・ | -タを設定             |        |               |        |            |       |     | 😧 ヘルプ  |
| 環境測定器      | ▼ 有線ネットワー      | クバラメータ    |                   |        |               |        |            |       |     |        |
| Huawei遠隔監視 |                |           |                   | DHCP   | 有効) (SUN2000) | アプリを使用 | 目して設定します。) |       |     |        |
| 他社製NMS     |                |           |                   | IPアドレス |               |        |            |       |     |        |
| 他社製設備      |                |           | サブネ               | ットマスク  |               |        |            |       |     |        |
|            |                |           | デフォルトゲ            | ートウェイ  |               |        |            |       |     |        |
|            | 1              |           | プライマリロ            | DNSサーバ |               |        |            |       |     |        |
|            | 1              |           | セカンダリ             | DNSサーバ |               |        |            |       |     |        |
|            |                |           |                   |        |               |        |            |       | 前へ次 | へ スキップ |

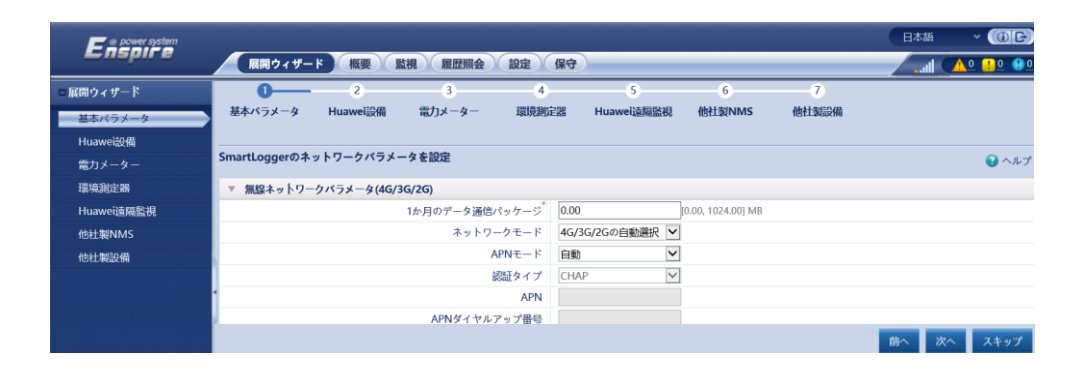

### D NOTE

モバイルデータ通信のパラメータはSIMカードの通信事業者から取得されます。

c. 設備の検索をクリックして、SmartLoggerに接続された通信装置を追加します。検出された装置が接続されている装置と一致することを確認します。装置が検出されない場合は、RS485ケーブルが接続されていることを確認し、装置を再度検索してください。 ● をクリックして手動で装置を追加することもできます。

| E e power system     |         |               |         |      |            |              |              | 878 × (0.6) |
|----------------------|---------|---------------|---------|------|------------|--------------|--------------|-------------|
|                      | 展開ウィザー  | il (🛕 🤐 🔍 )   |         |      |            |              |              |             |
| = 展開ウィザード            | 0       | -0            | 3       | 4    | - 6        | 6            | 7            |             |
| 基本パラメータ              | 基本パラメータ | Huawei設備      | 電力メーター  | EMI  | Huawei NMS | 他社裂NMS       | 他社製設備        |             |
| Huawei設備             |         |               |         |      |            |              |              |             |
| 電力メーター               | 設備管理    | 1             | ンバータ数:1 | PID数 | C 0        | STS数         | : 0          | 002         |
| EMT                  | □すべて 番号 | 設備名称:         | *       | 通信アド | レスキ 論理ア    | ドレス ロ        | SN C         | 設備状態:       |
| Humani NDAS          | □ 1     | INVERT1_4.95K | TL 1    | 11   | 22         |              | 101950029453 | 0           |
| nuawei Nimo          |         |               |         |      |            |              |              |             |
| 1BAI SENMS           |         |               |         |      |            |              |              |             |
| 他社戰設備                |         |               | 設備の検    | 索    |            |              |              |             |
|                      |         |               |         |      | 設備の検索      |              |              |             |
|                      |         |               |         |      |            |              |              | 前へ 次へ スキップ  |
| 上前間 2019-09-26 14-43 |         |               |         |      |            | <b>\$%</b> C |              |             |

### d. 装置を選択して電力系統識別コードを設定します。

| F e power system     |               |          |                 |     |            |             |           | 日本語 - 《                                                        | DC       |
|----------------------|---------------|----------|-----------------|-----|------------|-------------|-----------|----------------------------------------------------------------|----------|
| - napri e            | 展開ウ           | イザード 概要  | 監視、展展開会         | 設定  | 保守         |             |           |                                                                | 0 😗 0    |
| ■展開ウィザード             | 0             | -0-      | -0              | - 4 | 5          | 6           | 7         |                                                                |          |
| 基本パラメータ              | 基本パラメータ       | Huawei設備 | 電力メーター          | EMI | Huawei NMS | 他社製NMS      | 他社製設備     |                                                                |          |
| Huawei設備             |               |          |                 |     |            |             |           |                                                                |          |
| 電力メーター               | ▼ 電力系統識別-     | 1-k      |                 |     |            |             |           |                                                                |          |
| EMI                  | □すべて          | 番号       | 設備名称            |     |            | 電力系統識別      | ⊐-ド       |                                                                |          |
| Huawei NMS           |               | 1        | INVERT1_4.95KTL |     |            | Japan(LV    | 202-50Hz) |                                                                | -        |
| 他社覧NMS               |               |          |                 |     |            |             |           |                                                                |          |
| 他社製設備                |               |          |                 |     |            |             |           |                                                                |          |
|                      | x             |          |                 |     |            |             |           |                                                                | E.       |
|                      |               |          |                 |     | 電力系統識別コー   | ド<br>一括設定 - | •         |                                                                | トップ      |
| 血時間 2019-09-29 17:10 | 展研册令 P:100.0% | Q:150    |                 |     |            |             |           | 🏙 Copyright © Huawei Technologies Co., Ltd. 2019. All rights n | eserved. |

e. (オプション)EMIが利用可能な場合、EMIパラメータを設定します。それ以外の場合は、この手順をスキップします。

| 🖉 @ power system                       |            |          |        |       |                     | 日本語      | ~ (0 <b>f</b> ) |
|----------------------------------------|------------|----------|--------|-------|---------------------|----------|-----------------|
| Enspire                                | 展開ウィ       | ザード 概要   | 監視 履歴照 | 会)設定) | 保守                  |          |                 |
| ■ 展開ウィザード                              | 0          | -0       |        | -0-   | 5                   | 6        | -7              |
| 基本パラメータ                                | 基本パラメータ    | Huawei設備 | 電力メーター | EMI   | Huawei NMS          | 他社製NMS   | 他社製設備           |
| Huawei設備                               |            |          |        |       |                     |          |                 |
| 電力メーター                                 | Modbus RTU |          |        |       |                     |          | ② ヘルプ           |
| EMI                                    |            |          |        |       | #-                  |          |                 |
| Huawei NMS                             |            |          |        | ボー    | -v-ト*               |          |                 |
| 他社製NMS                                 |            |          |        | /     | ペリティ                | •        |                 |
| 他社製設備                                  |            |          |        | 停山    | EKAN                | •        |                 |
|                                        |            |          |        | EM    | 11モデル               | •        |                 |
|                                        |            |          |        | 7     | アドレス                | [1, 247] |                 |
|                                        |            |          |        |       | 設備追加                | l        |                 |
|                                        | ▼ EMI運転情報  |          |        |       |                     |          |                 |
|                                        | 設備名称       | 信号名称     |        | 値     |                     | 単位       |                 |
|                                        |            |          |        |       |                     | 前へ       | 次へ スキップ         |
| •••••••••••••••••••••••••••••••••••••• |            |          |        | প্থা  | 🕻 Copyright © Huawe |          |                 |

#### D NOTE

- ポート: EMIIに接続されているSmartLogger COMポート番号。
- ・ボーレート、パリティ、停止ビットをEMIのものと同じにする必要があります。
- ・ EMIの型番:ドロップダウンリスト内で接続中のEMIの型番を選択してください。EMIが特定の信号を収集 できない場合、「信号アドレス」を65535に設定してください。
- ・アドレス: EMIのマニュアルに従って通信アドレスを設定してください。

f. (オプション)管理システムパラメータを設定します。

| F @ power system     |          |          |         |        |            |               |            | 日本語  | · (0E) |
|----------------------|----------|----------|---------|--------|------------|---------------|------------|------|--------|
| Enspire              | 展開ウィザー   |          |         |        |            |               |            |      |        |
| =展開ウィザード             | 0        | 0        | -0      | -0-    | <b>O</b>   | - 6           | 7          |      |        |
| 基本パラメータ              | 基本パラメータ  | Huawei設備 | 電力メーター  | EMI    | Huawei NMS | 他社製NMS        | 他社繁設備      |      |        |
| Huawe設備              |          |          |         |        |            |               |            |      |        |
| 電力メーター               | ▼ 管理システム |          |         |        |            |               |            |      | ◎ ヘルプ  |
| EMI                  |          |          |         | サーバ    |            |               | ~          |      |        |
| Huawei NMS           |          |          |         | ポート    |            |               | [1, 65535] |      |        |
| 他壮製NMS               |          |          | アドロ     | ノスモード  | 論理アドレス     |               | ~          |      |        |
| 他社製設備                |          |          |         | SSL暗号化 | 有効         |               | ~          |      |        |
|                      |          |          | 2回目のチャリ | ノンジ部証  | 無効         |               | ~          |      |        |
|                      |          |          | NM      | S接続状態  | 接続資み       | 文 (注)文 ユ      | 1          |      |        |
|                      | 1        |          |         |        | 送信         | 女 初心月 の       | <u>)</u>   |      |        |
|                      |          |          |         |        |            |               |            |      | ◎ その他  |
|                      |          |          |         |        |            |               |            | 前へ 次 | へ スキップ |
| 曲時間 2019-09-26 14:41 |          |          |         |        |            | <b>\$10</b> C |            |      |        |

D NOTE

- サーバーを、接続されている管理システムのIPアドレスまたはドメイン名に設定し、ポートを、接続されている管理システムのポート番号に設定します。
- アドレスモードを論理アドレスに設定します。SmartLoggerに接続されている装置の通信アドレスが一意である場合、通信アドレスを選択することをお勧めします。
- ・ SSL暗号化と2回目のチャレンジ認証を有効にします。
- ・ NMS接続状態の値を表示して接続状態を確認できます。正常に接続されていることを確認してください。

# 6.3.3 発電所の作成

SmartLogger WebUIの接続管理状態が正しくなったら、FusionSolarアプリにログインし、PV発電所を作成します。

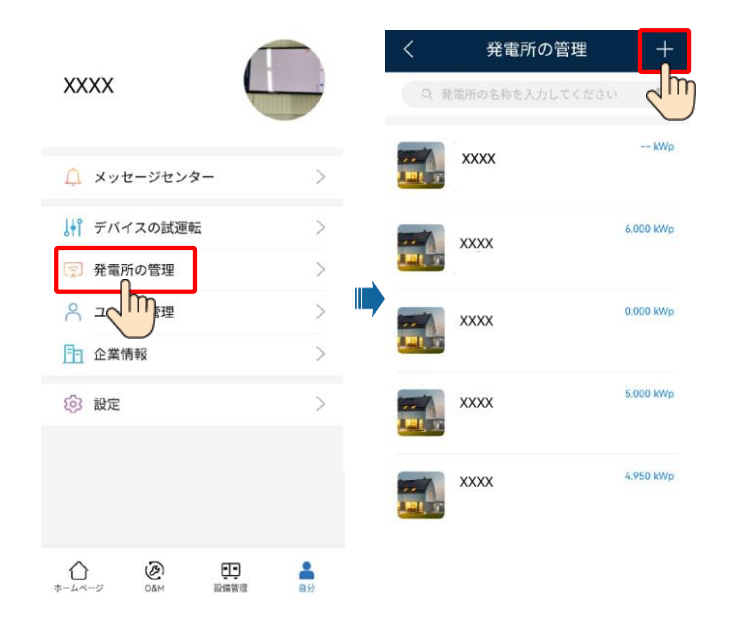

| く発電所                        | 所を追加                       | く発電                    | 電所を追加                            |
|-----------------------------|----------------------------|------------------------|----------------------------------|
| 1                           | 2                          | 1                      | 2                                |
| 基本情報                        | 設備をアクセス                    | 基本情報                   | 設備をアクセス                          |
| •国/地域                       | 国/地域>                      | 設備SN番号 <sup>デバイス</sup> | スのSNコードをスキャンし こ<br>ください <b>∩</b> |
| •所属会社 ③                     | 所属会社〉                      |                        | 2m                               |
| •発電所名称                      |                            |                        | $\bigcirc$                       |
| 。合計ストリング容量<br>(kWp)         | ł                          |                        |                                  |
| •系統連系日                      | 2021/06/22>                |                        |                                  |
| 発電<br>・発電所の所在地 はお<br>さい     | 8所の所在地を入力また<br>ダジショニングしてくだ |                        |                                  |
| ・発電所のタイムゾー                  | -ン >                       |                        |                                  |
| 所有者                         | 所有者の名前                     | 前へ                     | 提出                               |
| 連絡方法 電話器                    | 号あるいはメールアドレス               |                        | Jm                               |
| 🗌 ユーザーの承認を                  | 取得しました                     |                        |                                  |
| 入力した内容に第三者の個<br>に承認を得てください。 | 人情報が含まれている場合は、事前           |                        |                                  |
|                             | 欠へ                         |                        |                                  |
| 2                           | Im                         |                        |                                  |

# 7 よくあるご質問

# 7.1 装置の試運転

### 1. デバイスの試運転にアクセスします。

シナリオ1:端末がインターネットに 接続されていない場合。 シナリオ2:端末がインターネットに 接続されている場合。

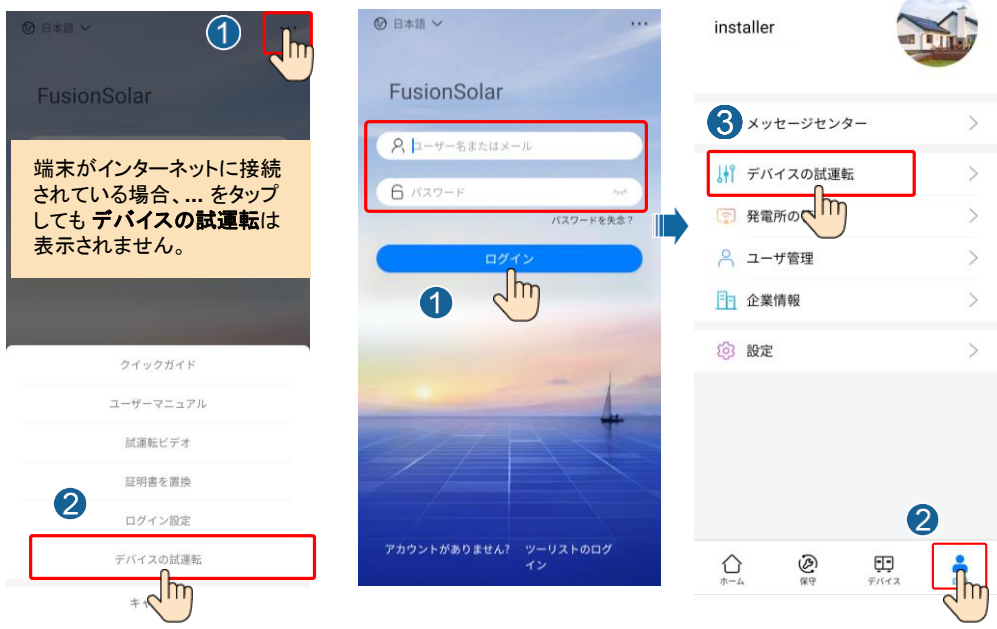

### 2. SUN2000のWLANに接続し、設置業者としてログインして、装置の試運転画面にアクセスしてください。

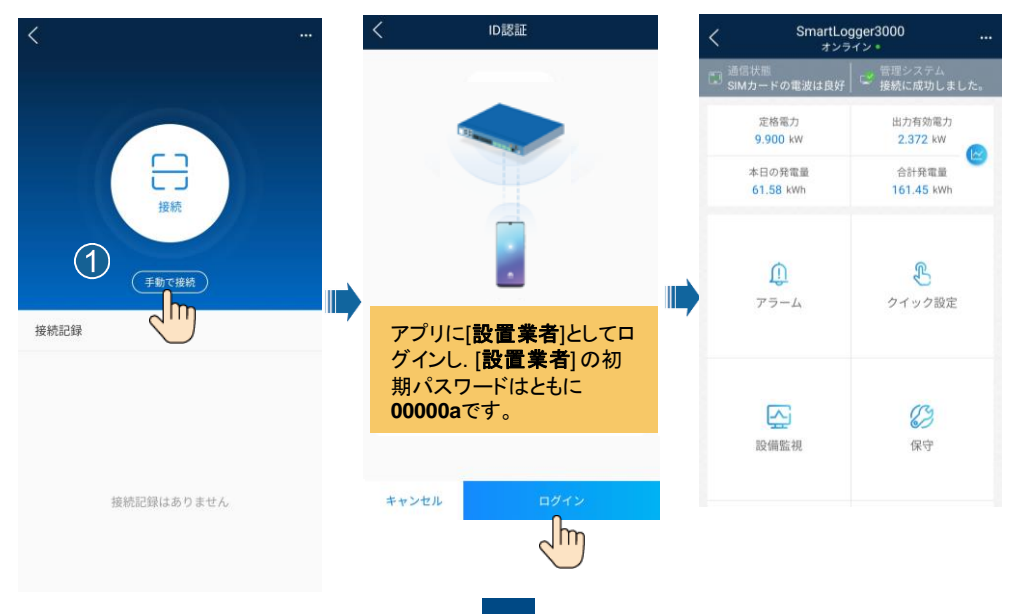

# 7.2 パスワードのリセット

- 1. SUN2000がACとDCの両方の電源に接続し続けています。
- 2. 3分以内に以下の操作を完了してくださいされていることを確認してください。インジケータの J~ と 号〔 は、3分間以上緑で点灯し続けているか、遅く点滅。
  - a. ACスイッチをオフにし、SUN2000の下部にあるDCスイッチをオフにします。SUN2000のパネルの LEDインジケータがオフになるまで待ちます。
  - b. ACスイッチをオンにし、DCスイッチをオンにします。インジケータ **〕**~ が緑で遅く点滅していることを 確認します。
  - c. ACスイッチをオフにし、DCスイッチをオフにします。SUN2000のパネルのLEDインジケータがすべて オフになるまで待ちます。
  - d. ACスイッチをオンにし、DCスイッチをオンにします。
- 10分以内にパスワードをリセットしてください(10分以内に操作が行われない場合、インバータの パラメータはどれも変更されません)。
  - a. インジケータ が緑で遅く点滅するまで待ちます。
  - b. SUN2000の側面ラベルから初期WLANホットスポット名(SSID)と初期パスワード(PSW)を入手し、 アプリに接続します。
  - c. ログイン画面で、新しいログインパスワードを設定してアプリにログインします。

# 8 お客様サービス連絡先情報

| お客様サービス連絡先情報 |      |                           |            |  |  |  |
|--------------|------|---------------------------|------------|--|--|--|
| エリア          | 国/地域 | メール                       | 電話         |  |  |  |
| 日本           | 日本   | solarsupportjp@huawei.com | 0120258367 |  |  |  |

Huawei Technologies Co., Ltd Huawei Industrial Base, Bantian, Longgang Shenzhen 518129, People's Republic of China solar.huawei.com